# USB Interface III and Logger32 setup

## Router setup:

Note: The absolute port numbers do not matter. The key is consistency - the same port number must be used for a specific function every time it is used.

- 1. Assign the radio control virtual COM port.
- 2. Assign a port for CW and PTT this must be the same port.

|  | Radio: | COM4                          | ~                                                 |                                                   | open 38400 8N1                                                | •                                                                                                  |                                                                                            |
|--|--------|-------------------------------|---------------------------------------------------|---------------------------------------------------|---------------------------------------------------------------|----------------------------------------------------------------------------------------------------|--------------------------------------------------------------------------------------------|
|  | CW:    | COM5                          | ~                                                 | DTR                                               | closed                                                        | Þ                                                                                                  | Test                                                                                       |
|  | PTT:   | COM5                          | ~                                                 | RTS                                               | closed                                                        |                                                                                                    | Test                                                                                       |
|  |        |                               | 122                                               |                                                   |                                                               | ×.                                                                                                 |                                                                                            |
|  | SQL:   | none                          | ×                                                 | CIS                                               |                                                               | 20                                                                                                 |                                                                                            |
|  |        |                               |                                                   |                                                   |                                                               |                                                                                                    |                                                                                            |
|  |        |                               |                                                   |                                                   |                                                               |                                                                                                    |                                                                                            |
|  |        |                               |                                                   |                                                   |                                                               |                                                                                                    |                                                                                            |
|  |        |                               |                                                   |                                                   |                                                               |                                                                                                    |                                                                                            |
|  |        | Radio:<br>CW:<br>PTT:<br>SQL: | Radio: COM4<br>CW: COM5<br>PTT: COM5<br>SQL: none | Radio: COM4<br>CW: COM5<br>PTT: COM5<br>SQL: none | Radio: COM4<br>CW: COM5 DTR<br>PTT: COM5 RTS<br>SQL: none CTS | Radio: COM4 ♥ open 38400 8N1<br>CW: COM5 ♥ DTR closed<br>PTT: COM5 ♥ RTS closed<br>SQL: none ♥ CT5 | Radio: COM4 open 38400 8N1<br>CW: COM5 DTR closed<br>PTT: COM5 RTS closed<br>SQL: none CTS |

3. Save your settings to a preset by selecting menu **Preset | Save as.** Choose a position and name it Logger32.

## Logger32 setup:

#### × Setup Radio 1 Comport : Com 4 Databits: 8 ٠ • Baudrate : 4800 ÷ StopBits : 2 ÷ Parity None Radio : Yaesu FT-2000 ÷ ÷ Data file : Polling interval (ms) : 1000 Set DTR high 「 Set RTS high Icom address (Hex) : 00 ✓ Use narrow CW filter θK. Show Radio Debug Window

- 5. Click the CW icon to open the CW machine
- 6. Select Config | Software
- 7. Select Config | Keyer Setup
- 8. Select the Serial Port you set for CW in Router's Ports tab
- 9. Select "Use dedicated serial port for CW"
- 10. Select "PTT on selected port" unless you prefer QSK CW.
- 11. Click "Apply"

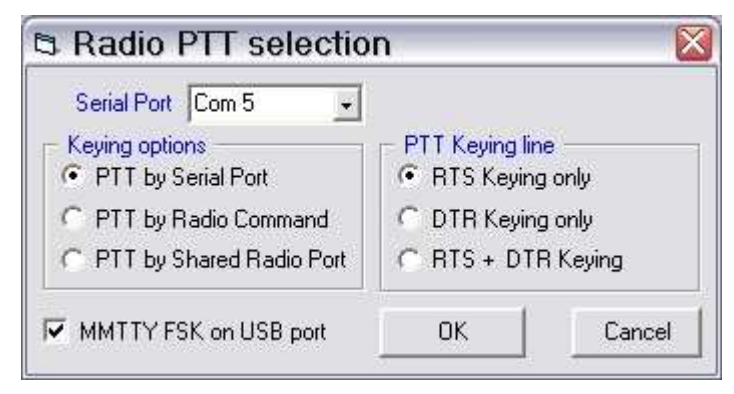

### 17. Check "MMTTY FSK on USB Port"!

18. Click "OK" to save

### 1. Click Setup | Radio | Radio 1 configuration ...

- 2. Select the virtual COM port you used for control in Router's Ports tab
- 3. Select the Baud Rate, Parity, Databits, Parity, and Stop Bits settings required by your radio.
- 4. Uncheck "Set DTR high" and "set RTS high"

| Com port Comm5                               | PTT on selected port                                                                                                    |
|----------------------------------------------|----------------------------------------------------------------------------------------------------|
| Parallel port address &H378                  | Use parallel port for CW                                                                                                    |
| Tx delay (in ms) 100                         | Use shared serial port for CW 🔽<br>Use dedicated serial port for CW 🔽                                                                                                    |
| A word space = 7 dots.                       | 1 1 1                                                                                                    |
| WARDER TO THE PROPERTY AND                   | The second second |
| A letter space = 3 dots.                     | 🚊 Keving speed 20 WPM.                                                                                                    |
| A letter space = 3 dots.<br>A dash = 3 dots. | <ul> <li>Keving speed 20 WPM.</li> <li>Slow typing</li> <li>Disable radio polling when kevin</li> </ul>                                                                                                    |
| A letter space = 3 dots.<br>A dash = 3 dots. | <ul> <li>Keving speed 20 WPM.</li> <li>Slow typing</li> <li>Disable radio polling when kevin</li> <li>Tone</li> </ul>                                                                                                    |
| A letter space = 3 dots.<br>A dash = 3 dots. | <ul> <li>Keying speed 20 WPM.</li> <li>Slow typing</li> <li>Disable radio polling when keyin</li> <li>Tone</li> </ul>                                                                                                    |

- 12. Click on the Speaker icon to open the Soundcard Data Window
- 13. Click Settings | Radio PTT options
- 14. Select the Serial Port you chose for CW and PTT on Router's Ports tab
- 15. Select RTS Keying only
- 16. Select PTT by Serial Port

## 19. Click on Mode | MMTTY Engine | Standard RTTY (170Hz)

20. Click on the Wrench icon to Open MMTTY Setup

| Setup                                                                                                    | 21. Choose the Misc Tab.                                                                      |
|----------------------------------------------------------------------------------------------------|-----------------------------------------------------------------------------------------------|
| Demodulator AFC/ATC/PLL Decode TX Misc                                                                                                    |                                                                                               |
| Sound Card<br>FIFO                                                                                                    | 22. Select Source Mono                                                                        |
| Priority Sound loopback Tx Port                                                                                                    | 23. Set Clock <b>11025</b>                                                                    |
| C Normal       C Highest       C OFF       C Sound         © Higher       C Critical       © Int.       C Sound + COM-TxD (FSK)         Device ID       1       • C Ext. (SAT)       • COM-TxD(FSK) | 24. Select the sound card <b>Device</b><br><b>ID</b>                                          |
| Source<br>• Mono C Right<br>C Left<br>Clock                                                                                                    | To obtain the Device ID, click<br><b>Get ID</b> button on Router's<br><b>Audio Mixer</b> tab. |
| Tx offset 0.00 Hz                                                                                                    | 25. Select COM-TxD (FSK) for the TX Port.                                                     |
| HAM Set Default(Demodulator) OK Cancel                                                                                                    |                                                                                               |

- 26. Select the EXTFSK window (it may be minimized to the taskbar)
- 27. Set the serial port that you selected for CW and PTT on Router's Ports tab
- 28. Set FSK output to DTR
- 29. Set PTT output to RTS.

| Port COM5                             | • Status:OK                           |
|---------------------------------------|---------------------------------------|
| FSK output<br>C TXD<br>C RTS<br>C DTR | PTT output<br>C TXD<br>C RTS<br>C DTR |
| T Inv. FSK                            | □ Inv. PTT                            |